### POUR LES TERRITOIRES LE DÉPARTEMENT AGIT !

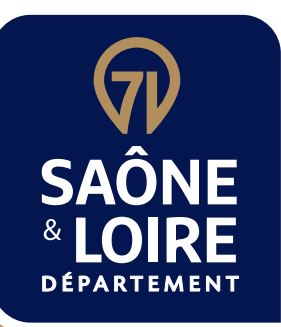

# APPEL **BODELS CONTRACTOR**

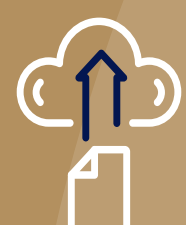

## Tutoriel de dépôt en ligne des dossiers

saoneetloire.fr f @ () in D ()

## SOMMAIRE

- P. 3 TUTORIEL SIMPLIFIÉ DE DÉPÔT
- P. 5 TUTORIEL DÉTAILLÉ DE DÉPÔT
- P. 35 ET AUSSI EN IMAGE, LA VIDÉO DU TUTORIEL

## TUTORIEL SIMPLIFIÉ DE DÉPÔT AAP 2025 Je dépose mon dossier en ligne sur saoneetloire.fr ou mesdemarches71.fr AVANT DE COMMENCER LES BONS RÉFLEXES Prendre connaissance du règlement de l'Appel à Projets Territoires 2025 et sélectionner la fiche adaptée à votre projet (ex : 2.21)

- 2. Rassembler les pièces nécessaires au dépôt du dossier **sous format numérique** : pièces communes (cf. conditions générales) et pièces spécifiques (Cf. fiche concernée)
- 3. Avoir le tutoriel à portée de main

### Bien préparé, le dépôt ne vous prendra que quelques minutes !

### **JE ME CONNECTE** SUR SAONEETLOIRE.FR OU MESDEMARCHES71.FR $\mathbf{\mathbf{S}}$ 1. J'ai déjà un compte (créé antérieurement pour autre dispositif) : Je me connecte avec mes identifiants (adresse mail et mot de passe) 2. Je n'ai pas encore de compte : J'en crée un en quelques clics en ayant sous la main le numéro de SIRET de la collectivité et son IBAN **C'EST PARTI !** JE DÉPOSE MON DOSSIER $\mathbf{\mathbf{\delta}}$ Pas de compte Création du compte Compte existant en ligne Accès au dépôt : Laissez-vous guider !

Vous allez être invité à déposer successivement les pièces communes et spécifiques obligatoires au dépôt après avoir choisi un intitulé pour votre projet et l'avoir décrit (présentation, contexte, objectifs, calendrier, coût et plan de financement)

### **NE PAS OUBLIER**

### **BIEN VÉRIFIER**

- 1. Les pièces comportant un astérisque « \* » sont à intégrer avant le 31/12/2024, date butoir pour transmettre votre dossier.
- 2. Les champs proposés sont sous forme de saisie libre, choix dans une liste, choix oui/non, date, montant ou numérique (avec ou sans décimales)
- Tout champ marqué d'un astérisque rouge (\*) est à compléter obligatoirement. Vous ne pourrez pas continuer votre demande et transmettre votre dossier sans ces informations/pièces
- La demande peut se faire en plusieurs temps. Le bouton « Enregistrer » vous permet de sauvegarder les éléments saisis et de revenir plus tard finaliser votre demande
- À tout moment de la saisie, vous pouvez revenir en arrière avec l'onglet « Précédent »
- 6. La demande ne pourra être transmise qu'une fois toutes les informations obligatoires (\*) renseignées et toutes les pièces déposées

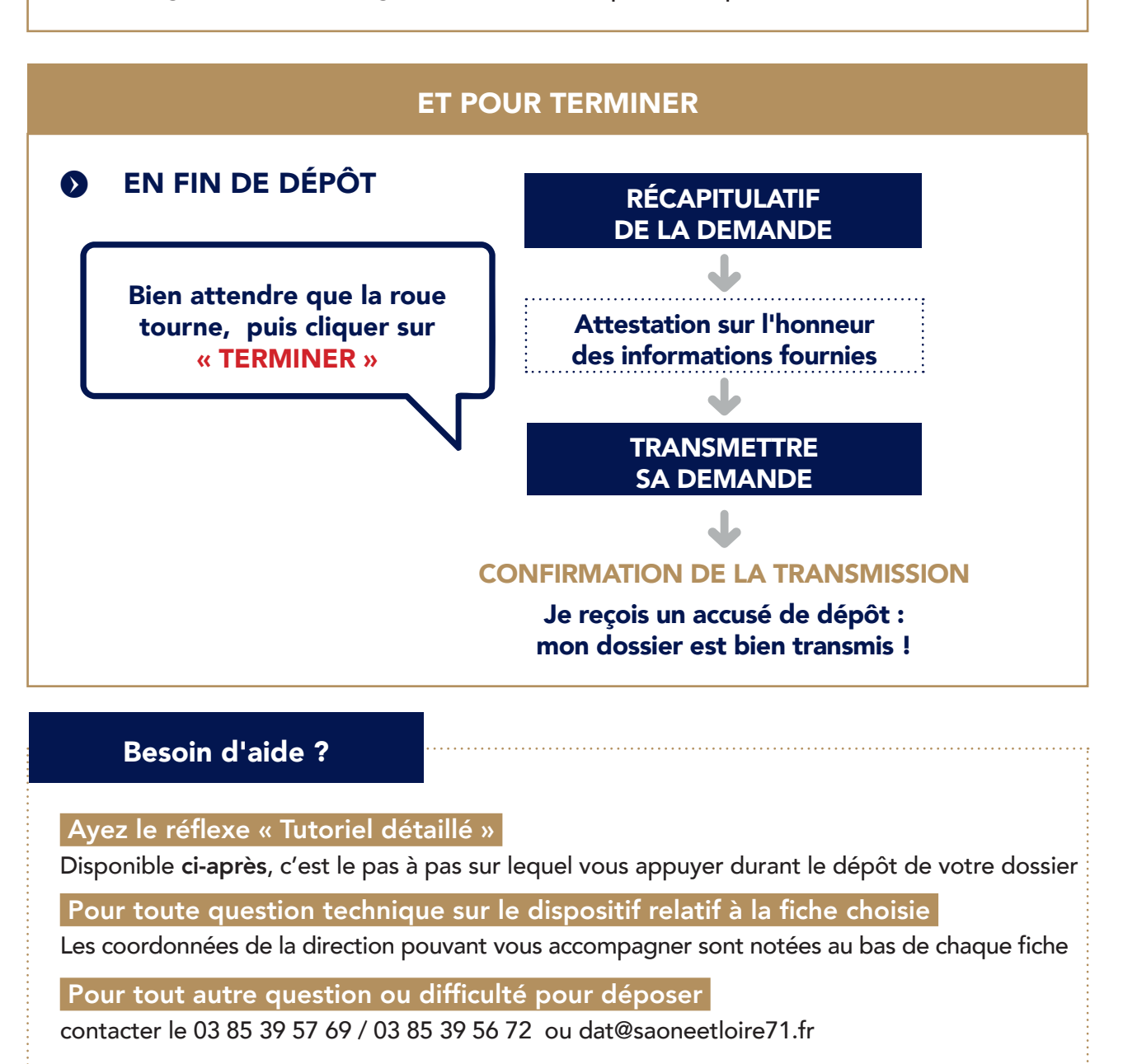

### TUTORIEL DÉTAILLÉ DE DÉPÔT AAP 2025 Siguide de dépôt d'un dossier

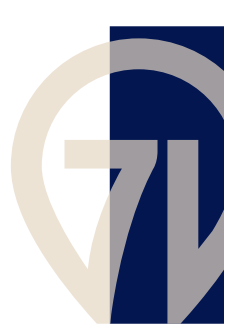

| 1 | POUR SE CONNECTER / SE RECONNECTER                                                                                                    | <b>P.6</b>                    |
|---|----------------------------------------------------------------------------------------------------|-------------------------------|
|   | <ul> <li>1.1 VOUS DISPOSEZ déjà d'un compte ouvert sur un téléservice du Départemen</li> <li>1.2 VOUS NE DISPOSEZ pas d'un compte ouvert sur un téléservice du Départemer</li> </ul>                                   | t p.6<br>ntp.7                |
| 2 | DÉPOSER UNE DEMANDE D'AIDE                                                                                                    | P.10                          |
| 3 | <ul> <li>RÉPONDRE A UNE DEMANDE DE COMPLÉMENT<br/>DE LA PART DU DEPARTEMENT</li> <li>3.1 RÉCEPTION d'une demande de complément PAR MAIL</li> <li>3.2 RÉPONSE à une demande de complément VIA LE TÉLÉSERVICE</li> </ul> | <b>P.26</b><br>p. 26<br>p. 26 |
| 4 | AJOUTER DES PIÈCES COMPLÉMENTAIRES<br>APRÈS DEPÔT DE LA DEMANDE À L'INITIATIVE<br>DU DEMANDEUR                                                                                                    | P.30                          |
| 5 | PROCÉDURE ANNEXE :<br>RATTACHEMENT À UN COMPTE DÉJÀ EXISTANT                                                                                                    | P.32                          |

### **1** POUR SE CONNECTER / SE RECONNECTER

Pour pouvoir déposer une demande d'aide, il est nécessaire de disposer d'un compte utilisateur.

#### Accéder à un compte : se connecter

### 1.1 <u>VOUS DISPOSEZ DEJA D'UN COMPTE OUVERT SUR UN TELESERVICE DU</u> <u>DEPARTEMENT</u>

Connectez-vous en cliquant sur le lien <u>TELESERVICE\_DOSSIER\_AAP\_TERRITOIRE</u>

| RECHERCHE<br>A renseigner<br>Cliquer | Courriel :<br>Mot de passe : □ Afficher<br>CONNEXION<br>→ Mot de passe perdu ? Récupérez<br>votre accès !<br>→ Pas de compte ? Enregistrez-vous ! |  | FranceConnect est la solution<br>proposée par l'État pour sécuriser<br>et simplifier la connexion à vos<br>services en ligne.<br>Pidentifier avec<br>FranceConnect<br>Qu'est-ce que FranceConnect ? |
|--------------------------------------|----------------------------------------------------------------------------------------------------|--|----------------------------------------------------------------------------------------------------|
|--------------------------------------|----------------------------------------------------------------------------------------------------|--|----------------------------------------------------------------------------------------------------|

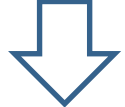

Vous accédez à votre espace personnel.

|                                | 🕥 xx 🗸            |                                                                                                    |                                                                                     |  |
|--------------------------------|-------------------|----------------------------------------------------------------------------------------------------|-------------------------------------------------------------------------------------|--|
| FOUR VOUS<br>+ DEPARTEMENT AGT | □ Tableau de bord | Bierwenue sur le Portail des Aides<br>Viore espace personnell (un accès rapide à vois informations et uss demandes<br>raitais par infrantations - Aprés à création de voire sitere un diquain<br>server moistere et formation de voire sitere un diquain<br>sur EDITE! | Mes demandes d'aides           Aucune demande           Diposer ane dimarché d'aite |  |

2. DÉPOSER UNE DEMANDE

### 1.2 <u>VOUS NE DISPOSEZ PAS DE COMPTE OUVERT SUR UN TELESERVICE DU</u> <u>DEPARTEMENT</u>

Créer un compte :

Connectez-vous via ce lien : <u>TELESERVICE\_DOSSIER\_AAP\_TERRITOIRE</u>

| Cliquer                                                             |                                                                                                    |
|---------------------------------------------------------------------|----------------------------------------------------------------------------------------------------|
|                                                                     |                                                                                                    |
| RECHERCHE                                                           | Courriel :       OU       FranceConnect est la solution proposée par l'État pour sécuriser et simplifier la connexion à vos services en ligne.         Mot de passe :       □ Afficher         CONNEXION       → Mot de passe perdu ? Récupérez votre accès !         → Pas de compte ? Enregistrez-vous !                                                                                                    |
| SAÔNE ≈ LOIRE 🕥                                                     | CONNEXION INSCRIPTION                                                                                                    |
| DEPARTEMENT<br>> Mon compte<br>> Mes demandes<br>> Procédures - FAQ | Création d'un compte       FranceConnect         Après validation de votre adresse<br>électronique, un lien vous sera envoyé<br>par courriel pour poursuivre la création<br>de votre compte.       FranceConnect est la solution<br>proposée par l'État pour sécuriser<br>et simplifier la connexion à vos<br>services en ligne.         Courriel :<br>Votre adresse courriel (nom@example.net)       Image: Connect est la solution<br>proposée par l'État pour sécuriser<br>et simplifier la connexion à vos<br>services en ligne.         Qu'est-ce que FranceConnect ? |
| RECHERCHE                                                           | VALIDER<br>Utiliser l'adresse mail<br>de votre collectivité                                                                                                    |

Un mail vous sera envoyé pour création du compte.

| suemarchesr1 <ne-pas-repondre+saone-et-loire-test@entrouvert.org><br/>rcredi 21 août 2024 08:37:00</ne-pas-repondre+saone-et-loire-test@entrouvert.org> |  |  |  |
|----------------------------------------------------------------------------------------------------|--|--|--|
| her les images                                                                                                    |  |  |  |
| MesDémarches71                                                                                                    |  |  |  |
| Bonjour,                                                                                                    |  |  |  |
| Vous venez de créer votre compte, nous vous en remercions.                                                                                              |  |  |  |
| Pour choisir un mot de passe et finaliser la création de votre compte, veuillez<br>cliquer sur le bouton suivant :                                      |  |  |  |
| Finaliser l'inscription Cliquer                                                                                                    |  |  |  |
| Attention, sans validation de votre part dans les 2 jours, votre demande de<br>compte sera annulée.                                                     |  |  |  |
|                                                                                                    |  |  |  |
|                                                                                                    |  |  |  |
|                                                                                                    |  |  |  |

| SAÖNE LOIRE                                            | Création d'un compte                                                                                                    |
|--------------------------------------------------------|----------------------------------------------------------------------------------------------------|
| Compléter                                              | Veuillez rempilr le formulaire afin de finir la création de votre compte.  Civilité :  Madame D Monsieur  Prénom :                                                                                                    |
| informations par<br>les                                | Nom :                                                                                                    |
| coordonnées de la<br>personne qui<br>dépose le dossier | Mot de passe : Attrocher  Pour la récurité du moir de passe veuillez avoir a minime :  8 caractères 1 minuscule 1 chiffie 1 majuscule  Confirmation du ausse de passe : D'Afficher Les des caracteristics du autoritient des identifientes |
|                                                        |                                                                                                    |

 $\bigcirc$ 

|           | Vérification d'autorisation d'accès                     |
|-----------|---------------------------------------------------------|
|           | Souhaitez-vous être authentifié sur ce service ?        |
| RECHERCHE | Les informations suivantes seront envoyées au service : |
|           | Vos prénom, nom et identifiants                         |
|           | Votre adresse de courriel : test@yopmail.com            |
|           | U Ne plus redemander                                    |
|           |                                                         |
|           |                                                         |
|           |                                                         |

Après authentification avec votre compte, vous accédez à votre espace personnel.

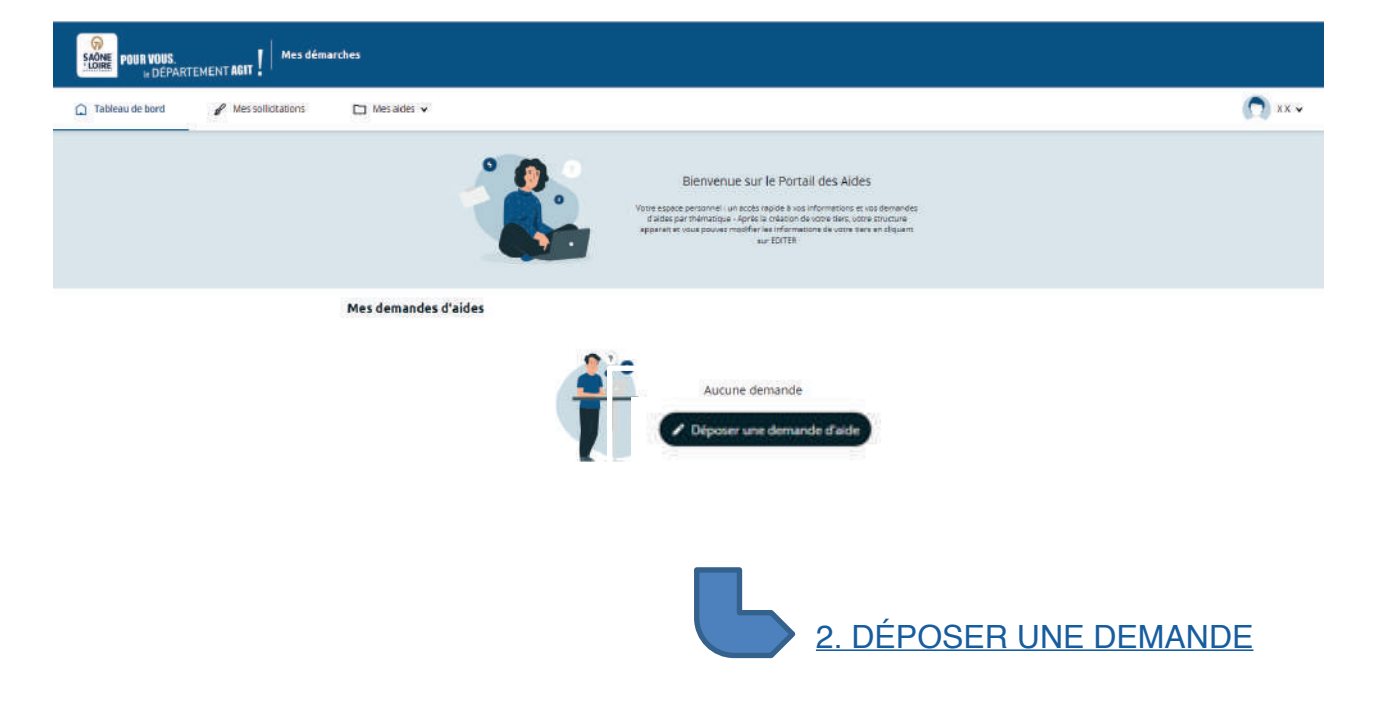

### 2 DÉPOSER UNE DEMANDE D'AIDE

Se connecter à votre espace personnel en cliquant sur le lien : <u>TELESERVICE\_DOSSIER\_AAP\_TERRITOIRE</u>

| PREM WORS           | ACTIVIT AND I HAVE ADD                                                 | arches<br>arches                                                                                                    |                                                                                                |                                                                                               |                                                                                                    |     |         |
|---------------------|------------------------------------------------------------------------|----------------------------------------------------------------------------------------------------|------------------------------------------------------------------------------------------------|-----------------------------------------------------------------------------------------------|----------------------------------------------------------------------------------------------------|-----|---------|
| C Tabless de bort   | 🖌 tes silutions                                                        | En Alexandre +                                                                                                    |                                                                                                |                                                                                               |                                                                                                    |     | C       |
|                     |                                                                        | 1                                                                                                    |                                                                                                | Betwenue su<br>Service and a service<br>Service a service sub-<br>agence in succession of the | The Frontail des Addes<br>specie Loss informations or un terroristic<br>in manufacture and a specie mark and a species<br>in the species of the species of the species<br>in the species of the species of the species<br>of 101/101 |     |         |
|                     |                                                                        | Mes demandes d'aides                                                                                                    |                                                                                                |                                                                                               |                                                                                                    |     |         |
|                     |                                                                        |                                                                                                    | İ                                                                                              | Aucure d                                                                                      | e demande d'aide                                                                                                    |     | Cliquer |
|                     |                                                                        |                                                                                                    |                                                                                                |                                                                                               |                                                                                                    |     |         |
| <u>Appel à proj</u> | j <u>ets - Territoir</u>                                               | <u>es</u>                                                                                                    |                                                                                                |                                                                                               |                                                                                                    |     |         |
| <u>Appel à proj</u> | j <u>ets - Territoir</u><br>Choix                                      | <u>es</u><br>du dispositif                                                                                                    |                                                                                                |                                                                                               |                                                                                                    |     |         |
| <u>Appel à proj</u> | j <u>ets - Territoir</u><br>Choix                                      | ' <u>es</u><br>du dispositif<br>10uvez sélectionner un dispositif p                                                                                                    | parmi la liste cl-dessous                                                                      |                                                                                               |                                                                                                    |     |         |
| <u>Appel à proj</u> | j <u>ets - Territoir</u><br>Choix<br><sub>Voos /</sub>                 | ' <u>es</u><br>du dispositif<br>2014/42 sélectionner un dispositif p<br>Recherche<br>Filtrer par famille de tiers                                                                                                    | armi la liste ci-dessous<br>Q<br>Commune                                                       |                                                                                               |                                                                                                    |     |         |
| <u>Appel à proj</u> | j <u>ets - Territoir</u><br>Choix<br>vous /                            | <u>'es</u><br><b>du dispositif</b><br>vouvez sélectionner un dispositif p<br>Recherche<br>Filtrer par famille de tiers<br>te des dispositifs                                                                                                  | armi la liste ci-dessous<br>Q<br>Commune                                                       |                                                                                               |                                                                                                    |     |         |
| <u>Appel à proj</u> | j <u>ets - Territoir</u><br>Choix<br>vous<br>iii Lis<br>iii Lis<br>iii | es<br>du dispositif<br>souvez sélectionner un dispositif p<br>Recherche<br>Filtrer par famille de tiers<br>ite des dispositifs<br>spel à projets - Territ<br>vironnement - Dispositif Chèque<br>vironnement - Plan Tous à vélo                | oarmi lo liste ci-dessous<br>Q<br>Commune<br>e-arbre 71<br>- Aide aux collectivités s          | tt aux associations de Saôr                                                                   | Sélection                                                                                                    | ner | ·       |
| <u>Appel à proj</u> | j <u>ets - Territoir</u><br>Choix<br>vous<br>i≡ Lis<br><u>Er</u><br>Er | <u>'es</u><br>du dispositif<br>pouvez sélectionner un dispositif p<br>Recherche<br>Filtrer par famille de tiers<br>ite des dispositifs<br><b>ppel à projets - Territ</b><br>vironnement - Dispositif Chèque<br>vironnement - Plan Tous à vélo | oarmi la liste cl-dessous<br>Q<br>Commune<br>Oires<br>e-arbre 71<br>- Aide aux collectivités s | t aux associations de Saôr                                                                    | Sélection                                                                                                    | ner | ·       |
| <u>Appel à proj</u> | j <u>ets - Territoir</u><br>Choix<br>vous,<br>I≣ Lis<br><u>A</u><br>Er | Yes<br>du dispositif<br>souvez sélectionner un dispositif p<br>Recherche<br>Filtrer par famille de tiers<br>ite des dispositifs<br>pel à projets - Territ<br>tvironnement - Dispositif Chèque<br>vuronnement - Plan Tous à vélo               | ormi la liste cl-dessous<br>Q<br>Commune<br>Oires<br>- Alde aux collectivités s                | et aux associations de Saôr                                                                   | Sélection<br>re-et-Loire                                                                                                    | ner | ·       |
| <u>Appel à proj</u> | j <u>ets - Territoir</u><br>Choix<br>vous<br>i≡ Lie<br>Er              | es<br>du dispositif<br>ouvez sélectionner un dispositif p<br>Recherche<br>Fitrer par famille de tiers<br>ite des dispositifs<br>pel à projets - Territ<br>rvironnement - Dispositif Chèque                                                    | oarmi la liste ci-dessous<br>Q<br>Commune<br>Oires<br>e-arbre 71<br>-Alde aux collectivités s  | tt aux associations de Saôr                                                                   | Sélection                                                                                                    | ner | · · · · |
| <u>Appel à proj</u> | j <u>ets - Territoir</u><br>Choix<br>vous<br>i≡ Lis<br><u>Er</u><br>Er | <u>'es</u><br>du dispositif<br>souvez sélectionner un dispositif p<br>Recherche<br>Filtrer par famille de tiers<br>ite des dispositifs<br><b>pel à projets - Territ</b><br>vironnement - Dispositif Chèque<br>vironnement - Plan Tous à vélo  | oarmi la liste cl-dessous<br>Q<br>Commune<br>Oires<br>e-arbre 71<br>- Aide aux collectivités s | et aux associations de Saôr                                                                   | Sélection                                                                                                    | ner |         |

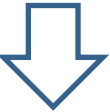

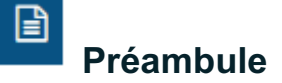

Cet écran reprend les éléments liés au dispositif « Appel à projets - Territoires ».

Des liens vous permettent d'accéder directement au format PDF :

- Aux thématiques du dispositif réparties en 5 volets ①
- Aux descriptifs des aides pour les projets territoriaux structurants (PTS)  ${}^{\textcircled{O}}$
- Au règlement d'intervention complet de l'appel à projets 2025 ③
- Aux conditions générales ④
- Au tutoriel d'aide au dépôt du dossier (5)

| ppel à projets - Te                                                                         | rritoires : Préambule                                                                              |                                                                        |                                                                                  |                                                                       |
|---------------------------------------------------------------------------------------------|----------------------------------------------------------------------------------------------------|------------------------------------------------------------------------|----------------------------------------------------------------------------------|-----------------------------------------------------------------------|
|                                                                                             | 4                                                                                                  | Partager votre demande                                                 |                                                                                  |                                                                       |
| 0                                                                                           | 2                                                                                                  | 3                                                                      | 4                                                                                | 5                                                                     |
| Préambule                                                                                   | Critères d'éligibilité                                                                             | Votre tiers                                                            | Votre dossier                                                                    | Récapitulatif                                                         |
| Préambule                                                                                   |                                                                                                    |                                                                        |                                                                                  |                                                                       |
| -                                                                                           |                                                                                                    |                                                                        |                                                                                  |                                                                       |
|                                                                                             |                                                                                                    |                                                                        |                                                                                  | Sulvant                                                               |
|                                                                                             |                                                                                                    |                                                                        |                                                                                  |                                                                       |
| Département de Saône-et-Loire a                                                             | la volonté d'accompagner les communes et in                                                        | tercommunalités dans leurs proj                                        | ets d'aménagement.                                                               |                                                                       |
| a suite de la création en 2015 d'ur                                                         | n plan d'urgence « 100 projets pour l'emploi », l                                                  | 'Assemblée départementale a ad                                         | opté en mars 2016 la création d'un                                               | appel à projets.                                                      |
| dine également de façon opératio                                                            | e, ces accompagnement est renouvele chaque<br>onnelle et transversale les orientations du Plan     | environnement du Département                                           | Apper a projets, Depuis 2021, le pa                                              | ne des actions accompagnées                                           |
| disposite de seu plan à l'invertires                                                        | ment rearry use des thématics use résortise on i                                                   | 5 unlots -                                                             |                                                                                  |                                                                       |
| volet 1 Services de proximité de                                                            | u quotidien et transition énergétique des bâtin                                                    | nents », concerne plus particulière                                    | ement les bâtiments nécessaires au                                               | i maintien des services à la                                          |
| pulation, l'accessibilité des service<br>ccueil de la petite enfance ainsi qu               | s au public, les commerces de proximité, les c<br>ue les énergies renouvelables et de récupérati   | ircuits alimentaires locaux, les loc<br>on.                            | aux scolaires et périscolaires, les in                                           | stallations sportives, les lieux                                      |
| volet 2. Urbanisme, habitat, cad                                                            | re de vie et environnement », concerne plus p                                                      | articulièrement les thématiques v                                      | isant à l'amélioration de l'habitat, l'i<br>s. les cœurs de biodiversité le mail | aménagement durable des espaci<br>lage vert et la gestion des déchaix |
| volet 3 Développement, promo                                                                | tion, valorisation et attractivité des territoires                                                 | <ul> <li>concerne plus particulièrement</li> </ul>                     | la création, l'aménagement et l'éq                                               | uipement des locaux culturels (da                                     |
| isique, silectacle, cinémas, bibliot<br>quipements et les aménagements                      | hèques, médiathèques et musées), la restaura<br>s à vocation touristique (aires d'accuell ou de s  | tion du patrimoine protégé au titr<br>ervices pour camping-cars, autoc | e des Monuments historiques et d<br>ars de tourisme et vélos), la créatio        | u patrimoine non protégé, les pro<br>n et l'équipement des boucles    |
| ercommunales de randonnées et<br>volet 4 e infrastructures et nouvr                         | des grandes itinérances.<br>siles mobilités du quotidien », concerne elus ru                       | articulièrement les travaux sur les                                    | voiries et les parkings perméables                                               | l'adressage, la création de réserv                                    |
| au pour recours incendie, les mai                                                           | llages cyclables, les aires de co-voiturage et la                                                  | vidéoprotection.                                                       |                                                                                  |                                                                       |
| volet 5 - Santé », concerne plus p<br>groupe et d'antennes du centre d                      | sarticulièrement les travaux de constructions,<br>le santé.                                        | dextensions ou de réhabilitation (                                     | de Maisons de santé pluridisciplina                                              | ires, de centres de santé, de cabir                                   |
| pporte également un appui en fai<br>SCoTI.                                                  | veur de l'émergence de <mark>projets structurants</mark> ,                                         | fin de soutenir des priorités en                                       | matière d'équipement par bassin d                                                | e vie (correspondant aux territoin                                    |
|                                                                                             |                                                                                                    |                                                                        |                                                                                  |                                                                       |
| rtaines actions sont estampillée                                                            | es « plan environnement » afin d'inciter une                                                       | implication plus poussée des terr                                      | toires sur les enjeux du changeme                                                | nt climatique, de la biodiversité, d                                  |
| uvogec, de la ressource en eau, de                                                          | na maante et de recologie avec un soutien sij                                                      | 3                                                                      |                                                                                  | (4)                                                                   |
| us pouvez retrouver l'ensemble d                                                            | es modalités d'intervention ainsi que les pièce                                                    | s à fournir dans le <u>règlement con</u>                               | nplet et ser <u>conditions générales</u> .                                       | Ŭ                                                                     |
| pièces générales à fournir au dé                                                            | pôt de <b>tous dossiers</b> sont les sulvantes à prép                                              | arer sous le format pdf, jpeg ou j                                     | ng:                                                                              | ,                                                                     |
| <ul> <li>Délibération ou courrier d'eng</li> <li>Eléments descriptifs du projet</li> </ul>  | gagement du Maire/président sollicitant la sub<br>t (plans et/ou photos avant travaux nécessaire   | vention<br>s à la compréhension du projet, p                           | lan de situation, plan de masse, de                                              | stination des pièces ou cahier d                                      |
| <ul> <li>charges pour les études, et pr</li> <li>Devis détaillés des entreprises</li> </ul> | écision de la composition de l'instance de pilo<br>s ou devis estimatif de l'avant-projet détaillé | tage ainsi que les formes du rend                                      | u final)                                                                         |                                                                       |
| Plan de financement falsant a                                                               | pparaître les subventions sollicitées et celles d                                                  | iéjà attribuées                                                        |                                                                                  |                                                                       |
| toriel d'aide au dépôt d'un de                                                              | enes sorit quant a enes listées au sein de chaqu<br>Dessier                                        | ue none dans le réglement précité                                      |                                                                                  |                                                                       |
|                                                                                             | <u></u>                                                                                            |                                                                        |                                                                                  |                                                                       |
| épartement de Saône-et-Loire troite let dan                                                 | nées recueilles à partir de ce téléservice pour instruire vatre                                    | demande de subversion.                                                 |                                                                                  |                                                                       |
| r en savair plus sur la gestion de vos dannée                                               | s personnelles et pour exercer vas droits, repartet-vous à la p                                    | age dédiée à la <u>protection des données per</u> s                    | onneller.                                                                        |                                                                       |
|                                                                                             |                                                                                                    |                                                                        |                                                                                  |                                                                       |

Γ

|                                                                       | 4                                                                              | Partager votre demande |               |               |
|-----------------------------------------------------------------------|--------------------------------------------------------------------------------|------------------------|---------------|---------------|
| 1                                                                     | 2                                                                              | 3                      | 4             | 5             |
| Préambule                                                             | Critères d'éligibilité                                                         | Votre tiers            | Votre dossier | Récapitulatif |
| Vérifiez votre éligibilité pour le d<br>Les champs marquès d'un * son | ispositif en renseignant les critères ci-après.<br>I <mark>obligatoires</mark> |                        |               |               |
| Votre                                                                 | Etes-vous une colle<br>projet est-il situé sur le territoire de la Saône-ei    | c-Loire? * O Oui O Non | A coche       | er            |
|                                                                       | (                                                                              |                        |               |               |

1

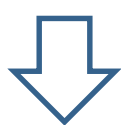

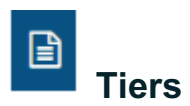

2 cas possibles :

1°) Vous avez déjà déposé un dossier au titre de votre Commune ou de votre EPCI :

Vous accédez aux informations liées à votre Commune ou à votre EPCI.

| Vérifier les informations<br>Modifier si nécessaire                                                                                  |                                        |
|----------------------------------------------------------------------------------------------------|----------------------------------------|
| Votre tiers                                                                                                    |                                        |
| ⊖ Précédent                                                                                                    | Suivant 🛛                              |
| Les champs marqués d'un * sont obligatoires.                                                                                         |                                        |
| Identification                                                                                                    |                                        |
|                                                                                                    | Adresse principale                     |
| Siret : 832439251 00014<br>Type de tiers : Commune<br>NAF : 84.11Z - Administration publique générale<br>📞 +33 (Communex@yopmail.com | COMMUNE DE XY<br>71000 MACON<br>FRANCE |
| Représentants                                                                                                    |                                        |
| Madame Yy XX                                                                                                    |                                        |
| Fonction : Maire                                                                                                    |                                        |
| Représentant légal                                                                                                    |                                        |
| COMMUNE DE XY<br>71000 MACON FRANCE                                                                                                  |                                        |
| <u>communex@yopmail.com</u>                                                                                                    |                                        |
|                                                                                                    | Créer un nouveau représentant          |
| © Précédent                                                                                                    | Suivant 😕                              |
|                                                                                                    |                                        |
|                                                                                                    | Votre dossier                          |

Créer les informations de votre collectivité

| Choix de la famille                                                                                                 |                                                                                                    |               |            |
|----------------------------------------------------------------------------------------------------|----------------------------------------------------------------------------------------------------|---------------|------------|
| Précédent                                                                                                    |                                                                                                    |               | Suivant 🛛  |
| Veuillez saisir les informations nécessaires à la vérification d'ex<br>Les champs marqués d'un * sont obligatoires. | östence du tiers.                                                                                      |               |            |
| Je suis du je représente un(e 1)<br>Domicilié(e)<br>SIRET *                                                         | Commune Commune Etablissement Public de Coopération Intercommunale Exemple : 123456789 Exemple : 12345 | Sélectionner  |            |
| ❷ Précâdent                                                                                                    | $\overline{\mathbf{V}}$                                                                                | © Enregistrer | Sulvant (9 |
| Choix de la famille                                                                                                 |                                                                                                    |               | Suivant O  |
| Veuillez saisir les informations nécessaires à la vérification d'ex<br>Les champs marqués d'un * sont obligatoires. | ústence du tiers.                                                                                      |               |            |
| Je suis ou je représente un(e) *<br>Domicilié(e)<br>Saisir<br>SIRET (3)                                             | Commune  En France A l'étranger  Exemple : 123456789  Exemple : 12345                                  |               | <b>~</b>   |
| © Précédent                                                                                                    |                                                                                                    | © Enregistrer | Suivant O  |

Si vous avez créé un compte de connexion pour votre collectivité et qu'une demande d'aide sur les Téléservices du Département a déjà été faite avec un autre compte, une demande de rattachement sera envoyée par mail à l'administrateur du compte de votre collectivité.

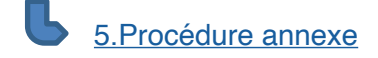

|                                                                          | 2                                                                                                    | З                                                                                                    | 4             | 5                                                                                                    |
|--------------------------------------------------------------------------|----------------------------------------------------------------------------------------------------|----------------------------------------------------------------------------------------------------|---------------|----------------------------------------------------------------------------------------------------|
| Préambule                                                                | Critères d'éligibilité                                                                                                    | Votre tiers                                                                                                    | Votre dossier | Récapitulatif                                                                                                    |
| Identification                                                           |                                                                                                    |                                                                                                    |               |                                                                                                    |
|                                                                          |                                                                                                    |                                                                                                    |               |                                                                                                    |
| © Precedent                                                              |                                                                                                    |                                                                                                    |               |                                                                                                    |
| Veuillez saisir les informations né                                      | cessaires à la création du demande                                                                                                    | ur.                                                                                                    |               |                                                                                                    |
| Les champs marqués d'un * s                                              | ont obligatoires.                                                                                                    |                                                                                                    |               |                                                                                                    |
| Généralités                                                              |                                                                                                    |                                                                                                    |               |                                                                                                    |
| la suis                                                                  | ou la reprécente up(a) *                                                                                                    |                                                                                                    |               |                                                                                                    |
| Je suis                                                                  | ou je represente unite) - Cor                                                                                                    | nmune                                                                                                    |               | ·                                                                                                    |
|                                                                          | Domicilië(e) 🛞 Er                                                                                                    | i France 🔘 A l'etranger                                                                                            |               |                                                                                                    |
| <ul> <li>Mes informations per</li> </ul>                                 | ersonnelles                                                                                                    |                                                                                                    |               |                                                                                                    |
|                                                                          |                                                                                                    |                                                                                                    |               |                                                                                                    |
|                                                                          |                                                                                                    |                                                                                                    |               |                                                                                                    |
|                                                                          | Non-complex                                                                                                    | vadame X X                                                                                                    | Sais          | sir les coordonnées de la                                                                                                    |
|                                                                          | Adresse électronique                                                                                                    | ommuneX@yopmail.com                                                                                                | Sais<br>perso | sir les coordonnées de la<br>onne qui dépose le dossier                                                                      |
|                                                                          | Adresse électronique                                                                                                    | vadame X X                                                                                                    | Sais          | sir les coordonnées de la<br>onne qui dépose le dossier                                                                      |
| Le tiers que le repré                                                    | Adresse électronique                                                                                                    | vadame x x                                                                                                    | Sais          | sir les coordonnées de la<br>onne qui dépose le dossier                                                                      |
| • Le tiers que je repré                                                  | Adresse électronique                                                                                                    | COMMUTINE C                                                                                                    | Sais          | sir les coordonnées de la<br>onne qui dépose le dossier                                                                      |
| Le tiers que je repré<br>Saisir ici le<br>nom de votre                   | Adresse électronique g<br>Téléphone *                                                                                                    |                                                                                                    | DE CXXX       | sir les coordonnées de la<br>onne qui dépose le dossier                                                                      |
| • Le tiers que je repré<br>Saisir ici le<br>nom de votre<br>collectivité | Adresse électronique s<br>Téléphone *                                                                                                    | COMMUNE [<br>123456789 00080                                                                                       | DE CXXX       | sir les coordonnées de la<br>onne qui dépose le dossier                                                                      |
| Le tiers que je repré<br>Saisir ici le<br>nom de votre<br>collectivité   | Adresse électronique g<br>Téléphone *<br>sente<br>Raison sociale *<br>SiRET *<br>gne/Nom de l'établissement                                   | COMMUNE [<br>123456789 00080                                                                                       | DE CXXX       | sir les coordonnées de la<br>onne qui dépose le dossier                                                                      |
| Le tiers que je repré<br>Saisir ici le<br>nom de votre<br>collectivité   | Adresse électronique<br>Téléphone *<br>sente<br>Ratson sociale *<br>SIRET *<br>sne/Nom de l'établissement<br>Sigle                            | COMMUNE [<br>123456789 00080                                                                                       | DE CXXX       | sir les coordonnées de la<br>onne qui dépose le dossier                                                                      |
| . Le tiers que je repré<br>Saisir ici le<br>nom de votre<br>collectivité | Adresse électronique d'<br>Téléphone *                                                                                                    | COMMUNE [<br>123456789 00080<br>Veuillez soisir un NAP                                                             | DE CXXX       | sir les coordonnées de la<br>onne qui dépose le dossier                                                                      |
| Le tiers que je repré<br>Saisir ici le<br>nom de votre<br>collectivité   | Adresse électronique s<br>Téléphone *<br>sente<br>Ratson sociale *<br>SIRET *<br>sigle<br>NAF<br>Site Internet                                | COMMUNE [<br>23456789 00080<br>Weuillez saisir un NAR<br>Veuillez saisir un site internet                          | DE CXXX       | sir les coordonnées de la<br>onne qui dépose le dossier<br>disponible sur l'avis de struction<br>du : http://www.exemple.net |
| Le tiers que je repré<br>Saisir ici le<br>nom de votre<br>collectivité   | Adresse électronique d'<br>Téléphone *<br>sente<br>Raison sociale *<br>SiRET *<br>ane/Nom de l'établissement<br>Sigle<br>NAF<br>Site internet | COMMUNE I<br>CommuneX@yopmail.com<br>123456789 00080<br>Veuillez soisir un NAP<br>Veuillez soisir un site internet | DE CXXX       | sir les coordonnées de la<br>onne qui dépose le dossier                                                                      |
| Le tiers que je repré<br>Saisir ici le<br>nom de votre<br>collectivité   | Adresse électronique<br>Téléphone *<br>sente<br>Ratson sociale *<br>SIRET *<br>sigle<br>NAF<br>Site internet                                  | COMMUNE [<br>COMMUNE [<br>123456789 00080<br>Weuillez saisir un NAR<br>Weuillez saisir un site internet            | DE CXXX       | disponible sur l'avis de situation<br>du : http://www.exemple.net                                                            |

### Format de saisie : tout en majuscules COMMUNE DE CXXX ...

COMMUNE DE CXXX ... COMMUNAUTE DE COMMUNES DE XXX... COMMUNAUTE URBAINE DE XXX .... COMMUNAUTE D'AGGLOMERATION DE XXX ... SYNDICAT XXX ...

## $\bigcirc$

| Adresse Précédent Veuilles calculations du descadeur                                           |                                                                                                    | Suivant O                                                                                                    |
|------------------------------------------------------------------------------------------------|----------------------------------------------------------------------------------------------------|----------------------------------------------------------------------------------------------------|
| Les champs marqués d'un * sont obligatoires<br>Vous êtes domicilié :<br>Adresse *<br>Adresse * | En France<br>COMMUNE X<br>Identité du destinataire et/ou service<br>Bâtiment, résidence, entrée, zone Industrielle<br>N° et voie (rue, allée, avenue, boulevardJ<br>Mentions spéciales de distribution, bolte postale | Respecter les<br>indications en italique<br>pour saisir votre<br>adresse afin que<br>votre tiers respecte<br>les normes postales. |
| © Précédent                                                                                    |                                                                                                    | nregistrer Suivant O                                                                                                    |

Format de saisie :

Mairie de Cxxx ... Communauté de communes de Xxxx... Communauté urbaine de Xxxx .... Communauté d'agglomération de Xxxx ... Syndicat Xxxx ...

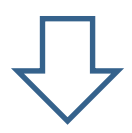

|                                                                                                    |                                                         |                         | Suivant 🕘                                                                                                    |
|----------------------------------------------------------------------------------------------------|---------------------------------------------------------|-------------------------|----------------------------------------------------------------------------------------------------|
|                                                                                                    |                                                         |                         | _                                                                                                    |
| villez saisir les informations concernant<br>aire pour une commune ou Président                                                                                                    | pour un EPCI                                            | )                       |                                                                                                    |
| es champs marqués d'un * sont obligat                                                                                                    | oires.                                                  |                         |                                                                                                    |
| <ul> <li>Identification</li> </ul>                                                                                                    |                                                         |                         |                                                                                                    |
| Êtes-vous d                                                                                                    | e représentant ? *                                      | 🔿 Oui 🖲 Non             |                                                                                                    |
|                                                                                                    | Fonction *                                              | - Votre choix -         | ~                                                                                                    |
|                                                                                                    | Civilité *                                              | - Votre choix -         | ~                                                                                                    |
| Saisir les<br>informations du                                                                                                    | Nom *                                                   |                         |                                                                                                    |
| Maire ou de la                                                                                                    | Prénom *                                                |                         |                                                                                                    |
| Président                                                                                                    | Profession                                              |                         |                                                                                                    |
| Adre                                                                                                    | sse électronique *                                      |                         | Format attendu : nom@domaine.fr                                                                                                    |
|                                                                                                    | Téléphone *                                             |                         |                                                                                                    |
|                                                                                                    |                                                         |                         |                                                                                                    |
| Adresse                                                                                                    |                                                         |                         |                                                                                                    |
| Adresse                                                                                                    | identique au tiers                                      | 🔿 Qui 🔿 Non             |                                                                                                    |
| Adresse                                                                                                    | identique au tiers                                      |                         |                                                                                                    |
|                                                                                                    |                                                         |                         |                                                                                                    |
| Précédent                                                                                                    |                                                         |                         |                                                                                                    |
| Précédent                                                                                                    |                                                         |                         | © Enregistrer                                                                                                    |
| Précédent                                                                                                    |                                                         |                         | © Enregistrer                                                                                                    |
| Précédent                                                                                                    |                                                         | $\overline{\nabla}$     | © Enregistrer Suivant @                                                                                                    |
| Précédent                                                                                                    |                                                         | $\overline{\mathbf{v}}$ | © Enregistrer Suivant @                                                                                                    |
| Précédent                                                                                                    |                                                         | $\overline{\mathbf{v}}$ | © Enregistrer → Suivant @                                                                                                    |
| Précédent<br>Représentant<br>Précédent                                                                                                    |                                                         |                         | Enregistrer Guivant @                                                                                                    |
| Précédent<br>Représentant<br>Précédent                                                                                                    |                                                         | $\overline{\mathbf{V}}$ | © Enregistrer Guivant @                                                                                                    |
| Précédent<br>Représentant<br>Précédent<br>Veuillez saisir les informations concern<br>Les champs marqués d'un * sont oblig                                                                                                    | ant les représentants<br>atoires.                       | : du demandeur          | Cuivant @                                                                                                    |
| Précédent<br>Représentant<br>Précédent<br>Veuillez saisir les informations concern<br>Les champs marqués d'un * sont oblig                                                                                                    | ant les représentants<br>atoires.                       | : du demandeur          | Enregistrer Uvvant @                                                                                                    |
| Précédent  Représentant  Précédent  Veuillez saisir les informations concern Les champs marqués d'un * sont obliga  Madame Zz YY                                                                                                    | ant les représentants<br>atoires.                       | t du demandeur          | © Enregistrer<br>Suivant @                                                                                                    |
| Précédent Représentant Précédent Veuillez saisir les informations concern Les champs marqués d'un * sont oblig                                                                                                    | ant les représentants<br>atoires.<br>Maire              | : du demandeur          | Cuivant @                                                                                                    |
| Précédent  Représentant  Précédent  Veuillez saisir les informations concern Les champs marqués d'un * sont oblig  Madame Zz YY  Représentant légal                                                                                                    | ant les représentants<br>atoires.<br>Maire              | : du demandeur          | Cuivant (                                                                                                    |
| <ul> <li>Précédent</li> <li>Représentant</li> <li>Précédent</li> <li>Veuillez saisir les informations concern</li> <li>Les champs marqués d'un * sont oblig</li> <li>Madame Zz YY</li> <li>Représentant légal<br/>COMMUNE DE ZY<br/>71000 MACON</li> </ul> | ant les représentants<br>atoires.<br>Maire              | : du demandeur          | Cuivant @                                                                                                    |
| Précédent  Représentant  Précédent  Veuillez saisir les informations concern Les champs marqués d'un * sont obligs  Madame Zz YY  Représentant légal COMMUNE DE ZY 71000 MACON  L                                                                          | ant les représentants<br>atoires.<br>Maire              | : du demandeur          | Curvent (                                                                                                    |
| Précédent  Représentant  Précédent  Veuillez saisir les informations concern Les champs marqués d'un * sont oblig  Madame Zz YY  Représentant légal COMMUNE DE ZY 71000 MACON                                                                              | ant les représentants<br>atoires.<br>Maire              | : du demandeur          | Cuivant (                                                                                                    |
| Précédent  Représentant  Précédent  Veuillez saisir les informations concern Les champs marqués d'un * sont oblig  Madame Zz YY  Représentant légal COMMUNE DE ZY 71000 MACON     Saoneetloire71.                                                          | ant les représentants<br>atoires.<br>Maire              | : du demandeur          | (vivar e                                                                                                    |
| Précédent  Représentant  Précédent  Veuillez saisir les informations concern Les champs marqués d'un * sont obligu  Madame Zz YY  Représentant légal COMMUNE DE ZY 71000 MACON   Sanneetloire71.                                                           | ant les représentants<br>atoires.<br>Maire<br><u>fr</u> | : du demandeur          | © Enregistrer                                                                                                    |
| Précédent  Représentant  Précédent  Veuillez saisir les informations concern Les champs marqués d'un * sont oblig  Madame Zz YY  Représentant légal COMMUNE DE ZY 71000 MACON   Précédent  Précédent                                                       | ant les représentants<br>atoires.<br>Maire              | e du demandeur          | Curver of<br>Curver of<br>Curver |
| Précédent  Représentant  Précédent  Veuillez saisir les informations concern Les champs marqués d'un * sont oblige  Madame Zz YY  Représentant légal COMMUNE DE ZY 71000 MACON   Support Précédent  Précédent                                              | ant les représentants<br>atoires.<br>Maire<br><u>fr</u> | e du demandeur          | € Erregistrer                                                                                                    |

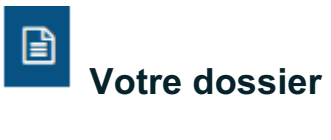

Cette étape permet de compléter les informations relatives à la demande de subvention.

|                                                                                                    |                                                                                                    | 🛃 Par                                                                                                    | tager votre demande                                                                                                    |                                           |                                    |
|----------------------------------------------------------------------------------------------------|----------------------------------------------------------------------------------------------------|----------------------------------------------------------------------------------------------------|----------------------------------------------------------------------------------------------------|-------------------------------------------|------------------------------------|
| 1                                                                                                    | 2                                                                                                    |                                                                                                    | 3                                                                                                    | 4                                         | 5                                  |
| Préambule                                                                                             | Critères d'éligi                                                                                                    | bilité                                                                                                    | Votre tiers                                                                                                    | Votre dossier                             | Récapitulatif                      |
| Informations géné                                                                                     | rales                                                                                                    |                                                                                                    |                                                                                                    |                                           | Suivant                            |
| illez saisir les informations gé<br>champs marqués d'un * sont                                        | ènérales de la demande de si<br>cobligatoires.                                                                                              | ubvention                                                                                                   |                                                                                                    |                                           |                                    |
|                                                                                                    | Exercice *                                                                                                    | 2025                                                                                                    | Indiquer le millésim                                                                                                    | e de l'Appel à Projets (2025)             |                                    |
|                                                                                                    |                                                                                                    | Format : aaaa (exemple<br>2023)                                                                             | 8                                                                                                    |                                           |                                    |
|                                                                                                    | Intitulé du projet *                                                                                                    |                                                                                                    |                                                                                                    |                                           |                                    |
| scriptif détaillé du projet men                                                                       | itionnant le contexte, les                                                                                                    |                                                                                                    |                                                                                                    |                                           |                                    |
| objectifs poursuivis et le c                                                                          | alendrier previsionnel *                                                                                                    |                                                                                                    |                                                                                                    |                                           |                                    |
|                                                                                                    |                                                                                                    |                                                                                                    |                                                                                                    |                                           |                                    |
|                                                                                                    | Thématique *                                                                                                    | Choisir la                                                                                                  | thématique = n                                                                                                    | uméro volet                               |                                    |
|                                                                                                    | Sous-thématique *                                                                                                    | Choisir la                                                                                                  | sous-thématiq                                                                                                    | ue = numéro fiche                         |                                    |
|                                                                                                    |                                                                                                    |                                                                                                    |                                                                                                    |                                           |                                    |
| Informations complén                                                                                  | nentaires                                                                                                    |                                                                                                    |                                                                                                    |                                           |                                    |
| Informations complén <ul> <li>Informations complér</li> </ul>                                         | nentaires<br>mentaire sur le projet                                                                                                    |                                                                                                    |                                                                                                    |                                           |                                    |
| Informations complén     Informations complér                                                         | mentaires<br>mentaire sur le projet<br>Priorité du dossier *                                                                                | P1                                                                                                    |                                                                                                    | PI                                        |                                    |
| Informations complén     Informations complér                                                         | mentaires<br>mentaire sur le projet<br>Priorité du dossier *                                                                                | P1<br>1er dossier prioritaire                                                                               | (financé).                                                                                                    | P1<br>P2                                  | (                                  |
| Informations complén Informations complér                                                             | mentaires<br>mentaire sur le projet<br>Priorité du dossier *<br>Montant du projet HT *                                                      | P1<br>1er dossier prioritaire<br>2nd dossier, prise en d                                                    | (financé).<br>compte en fonction du reliquat                                                                                               | P1<br>P2<br>: disponible sur l'enveloppe. | (                                  |
| Informations complén <ul> <li>Informations complér</li> </ul>                                         | mentaires<br>mentaire sur le projet<br>Priorité du dossier *<br>Montant du projet HT *                                                      | P1<br>1er dossier prioritaire<br>2nd dossier, prise en d                                                    | (financé).<br>compte en fonction du reliquat<br>1,00 € €                                                                                   | e disponible sur l'enveloppe.             | P1 = Priorité 1<br>P2 = Priorité 2 |
| Informations complén     Informations complér     Autres aides publique                               | nentaires<br>mentaire sur le projet<br>Priorité du dossier *<br>Montant du projet HT *<br>25 sollicitées pour cet inv                       | P1<br>1er dossier prioritaire<br>2nd dossier, prise en d<br>vestissement (soisir (                          | (financé).<br>compte en fonction du reliquat<br>1,00 € €<br>2 si vous n'αvez pαs sollic                                                    | e disponible sur l'enveloppe.             | P1 = Priorité 1<br>P2 = Priorité 2 |
| <ul> <li>Informations complén</li> <li>Informations complér</li> <li>Autres aides publique</li> </ul> | mentaires<br>mentaire sur le projet<br>Priorité du dossier *<br>Montant du projet HT *<br>es sollicitées pour cet inv<br>Région *           | P1<br>1er dossier prioritaire<br>2nd dossier, prise en o<br>restissement (soisir (                          | (financé).<br>compte en fonction du reliquat<br>1,00 € €<br>0 si vous n'avez pas sollic<br>0,00 € €                                        | e disponible sur l'enveloppe.             | P1 = Priorité 1<br>P2 = Priorité 2 |
| Informations complén     Informations complér     Autres aides publique                               | mentaires<br>mentaire sur le projet<br>Priorité du dossier *<br>Montant du projet HT *<br>es sollicitées pour cet inv<br>Région *<br>Etat * | P1<br>1er dossier prioritaire<br>2nd dossier, prise en d<br>restissement (saisir (                          | (financé).<br>compte en fonction du reliquat<br>1,00 € €<br>0 si vous n'avez pas sollic<br>0,00 € €<br>0,00 € €<br>0,00 € €                | r disponible sur l'enveloppe.             | P1 = Priorité 1<br>P2 = Priorité 2 |
| Informations complén     Informations complér     Autres aides publique                               | mentaires<br>mentaire sur le projet<br>Priorité du dossier *<br>Montant du projet HT *<br>es sollicitées pour cet inv<br>Région *<br>Etat * | P1<br>1er dossier prioritaire<br>2nd dossier, prise en o<br>restissement (soisir (<br>Saisir le montant cum | (financé).<br>compte en fonction du reliquat<br>1,00 € €<br>0 si vous n'avez pas sollic<br>0,00 € €<br>0,00 € €<br>ulé des aides de l'État | : disponible sur l'enveloppe.             | P1 = Priorité 1<br>P2 = Priorité 2 |

|                                 | Avance demandée * | 🖲 Oui ( Non | = 25% de la subvention votée |
|---------------------------------|-------------------|-------------|------------------------------|
| Référent du projet dan          | s la collectivité |             |                              |
|                                 | Nom et prénom *   |             |                              |
| Saisir les<br>coordonnées de la | Fonction *        |             |                              |
| personne qui suit le            | Téléphone *       |             |                              |
| echniquement                    | Courriel *        |             |                              |

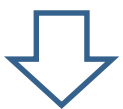

## Ma domiciliation bancaire

| Ma domiciliation bancai                                                                   | re                                                      |                                                | Suivant 🔿                                  |
|-------------------------------------------------------------------------------------------|---------------------------------------------------------|------------------------------------------------|--------------------------------------------|
| Les champs marqués d'un * sont obligatoires.                                              | • Ajouter une d                                         | omiciliation bancaire en renseignant le for    | rmulaire ci-dessous :                      |
| Documents<br>Vous pouvez seulement déposer des<br>documents avec l'extension . <b>pdf</b> | Domiciliation<br>bancaire à<br>l'étranger, hors<br>SEPA | 🔿 Oui 💿 Non                                    |                                            |
|                                                                                           | Titulaire du<br>compte *                                |                                                |                                            |
|                                                                                           | IBAN *                                                  | Exemple : FR7612345678912345678912345          | A compléter muni du<br>votre Commune ou de |
|                                                                                           | BIC *                                                   | Exemple : BICBIC12                             | EPCI                                       |
|                                                                                           | Veuillez joind                                          | re votre relevé d'identité bancaire.           |                                            |
|                                                                                           | 🔨 Relevé d'Ident                                        | ité Bancaire *                                 |                                            |
|                                                                                           |                                                         | Cliquer sur ajouter pour<br>télécharger le RIB | O Ajouter                                  |
|                                                                                           |                                                         |                                                |                                            |

Ma domiciliation bancaire

| Ma domiciliation bancair                                                          | e de la construcción de la construcción de la construcción de la construcción de la construcción de la constru |
|-----------------------------------------------------------------------------------|----------------------------------------------------------------------------------------------------|
| Précédent                                                                         | Suivant @                                                                                                    |
| Les champs marqués d'un * sont obligatoire                                        | s.                                                                                                    |
| 0                                                                                 | Ajouter une domiciliation bancaire en renseignant le formulaire ci-dessous :                                   |
| Documents<br>Vous pouvez seulement déposer des<br>documents avec l'extension .pdf | Domiciliation Oui 💿 Non<br>bancaire à<br>l'étranger, hors<br>SEPA                                              |
|                                                                                   | Titulaire du commune DE X                                                                                      |
|                                                                                   | IBAN * FR76                                                                                                    |
|                                                                                   | Exemple : FR7612345678912345<br>BIC CC                                                                         |
|                                                                                   | Veuillez joindre votre relevé d'identité bancaire.                                                             |
|                                                                                   | ▲ Relevé d'Identité Bancaire *                                                                                 |
|                                                                                   | O Ajouter                                                                                                    |
|                                                                                   | RIB (         24.pdf (20.61 Ko) - 15/10/2024 09:38           Description         IIII                          |
| © Précédent                                                                       | C Enregistrer Suivant O                                                                                        |

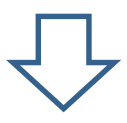

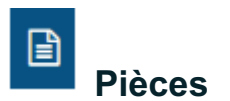

<u>A joindre</u> :

- -
- les pièces communes obligatoires à tout dossier dès le dépôt (\*) les pièces spécifiques liées au numéro de fiche choisie obligatoires dès le dépôt (\*) les pièces spécifiques liées au numéro de fiche choisie à transmettre avant le 31/05/2025 -

|                                                                                         | 4                                                                                                    | + Partager votre demande                                                                                          |                                                                       |                  |
|-----------------------------------------------------------------------------------------|----------------------------------------------------------------------------------------------------|----------------------------------------------------------------------------------------------------|-----------------------------------------------------------------------|------------------|
| 1                                                                                       | 2                                                                                                    | 3                                                                                                    | 4                                                                     | 5                |
| Préambule                                                                               | Critères d'éligibilité                                                                                                    | Votre tiers                                                                                                    | Votre dossier                                                         | Récapitulatif    |
| Pièces                                                                                  |                                                                                                    |                                                                                                    |                                                                       |                  |
| Précédent                                                                               |                                                                                                    |                                                                                                    |                                                                       | Suivant          |
| Veuillez ajouter les pièces nécessaires à<br>Les champs marqués d'un * sont obliga      | i la prise en compte de votre demande<br>toires.                                                                               |                                                                                                    |                                                                       |                  |
| Documents                                                                               |                                                                                                    |                                                                                                    |                                                                       |                  |
| Vous pouvez seulement déposer des<br>documents avec l'extension .pdf .jpg<br>.jpeg      | Courrier d'engagement                                                                                                    | du Maire/Président sollicitant l                                                                                  | a subvention ou Délibération                                          |                  |
|                                                                                         | Plans et/ou photos av<br>Plans et photos néces                                                                                 | vant travaux ou cahier des char<br>saires à la compréhension du proje                                             | rges pour les études +<br>et (plan de situation, de                   | Aliquitar        |
| es communes<br>atoires dès le<br>t (*)                                                  | masse, destination des                                                                                                    | s pièces)<br>Intreprises ou devis estimatif de                                                                    | e l'APD *                                                             |                  |
|                                                                                         |                                                                                                    |                                                                                                    |                                                                       | O Ajouter        |
|                                                                                         | Plan de financement f                                                                                                    | faisant apparaître les subventio                                                                                  | ons sollicitées et celles déjà attr                                   | ibuées *         |
|                                                                                         |                                                                                                    |                                                                                                    |                                                                       | 0730010          |
| Pièces spécifiques<br>iées au volet et à la<br>iche sélectionnés<br>obligatoires dès le | Schéma des plantation<br>intégrant la plantation<br>d'essences et variétés<br>avec 50% d'essences et<br>d'essences et variétés | nen pleine terre d'au moins 15 arbr<br>adaptées aux conditions locales et<br>mellifères minimum (liste à téléchar | es ou erbustes,<br>aux enjeux climetiques,<br>ger) et pas plus de 20% | <b>O</b> Ajouter |

|                                                                     | Avis de l'administration/structure compétente                                                                                                    |
|---------------------------------------------------------------------|----------------------------------------------------------------------------------------------------|
|                                                                     | Pour le contenu, se reporter à la fiche correspondante du règlement de l'AAP<br>2024                                                                    |
|                                                                     | ▲ Note complémentaire                                                                                                    |
| Pièces spécifiques<br>iées au volet et à la                         | Pour le contenu, se reporter à la fiche correspondante du règlement de l'Appel à<br>Projets                                                             |
| iche selectionnes a<br>nsérer et à transmettre<br>ivant le 31/05/25 | Audit énergétique et note de calcul thermique ou convention effilogis                                                                                   |
| ]                                                                   | Identification des travaux à réaliser, nature des matériaux, justification du niveau<br>de performance attendu correspondant à l'avant-projet définitif |
| l                                                                   | Autre(s) pièce(s) complémentaire(s)                                                                                                    |
| A utiliser si besoin                                                | G Ajouter                                                                                                    |
|                                                                     | Enregistrer Suivant @                                                                                                    |
| -                                                                   |                                                                                                    |

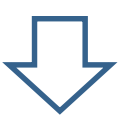

## Récapitulatif

Cette étape permet de vérifier que le dossier est complet et que les données sont correctes. Un récapitulatif peut être téléchargé **avant transmission** en cliquant sur le bouton concerné.

|                                                                                                    | ATTESTATION SUR L'HONNEUR                                                                                                    |
|----------------------------------------------------------------------------------------------------|----------------------------------------------------------------------------------------------------|
| e droit d'accès aux inforn<br>uprès duquel vous dépos                                                                                                    | nations prévues par la loi n° 78-17 du 6 janvier 1978 relative à l'informatique, aux fichiers et aux libertés s'exerce auprès du service ou de l'établissement<br>sez cette demande.                                                                                                    |
| n tant que demandeur, j'                                                                                                    | atteste :                                                                                                    |
| <ul> <li>Exactes et sincères</li> <li>Que ce projet ne bé</li> <li>Que la part d'autofi</li> <li>Disposer de la com</li> <li>Que les lieux et bât<br/>du projet (exception</li> <li>Que le projet, s'il co<br/>conditions générale</li> <li>Que le logo du Dép</li> <li>Que la nature et le<br/>d'opération,</li> <li>Que l'aide départer</li> </ul> | les informations saisies,<br>néficie ou ne sollicite aucune autre subvention départementale,<br>nancement à la charge de la collectivité maître d'ouvrage s'élève a minima à 20 % du montant du projet,<br>pétence relative au projet présenté, dès le dépôt de celui-ci et pour toute la durée de sa mise en œuvre,<br>iments concernés par le projet sont de la propriété de la collectivité et resteront dans le patrimoine de cette dernière au minimum 5 ans après la réalisation<br>is faites pour les projets concernant des cours d'eau),<br>ncerne des travaux sur des bâtiments, respectera a minima les dispositions en vigueur en matière de règlementation thermique tel que mentionné dans les<br>is du règlement d'intervention de l'Appel à projets territoires,<br>artement sera apposé sur tout support de communication lié au projet <u>https://www.saoneetloire71.fr/charte-graphique</u> ,<br>montant de la participation départementale seront affichés sur les panneaux de chantier de travaux ainsi que sur les éventuelles plaques apposées en fin<br>nentale sera mentionnée lors de tout événement ou inauguration se rapportant au projet. |

Vérifier les informations saisies.

Dès la transmission faite, vous ne pourrez plus modifier votre dossier sans contact avec le Département.

| r cochant cette case vous attestez sur l'honneur l'exactitude des points cités ci-des                                                                                                    | ssus.                                        |
|----------------------------------------------------------------------------------------------------|----------------------------------------------|
| Ne pas oublier de cliquer sur "Transmettre", pour que votre demande soit prise en charge pour instruction par nos services.                                                                               |                                              |
| En cliquant sur "Transmettre", vous reconnaissez avoir pris connaissance du réglement de l'aide                                                                                                    |                                              |
| Lorsque votre demande sera transmise, elle sera visible par tous les comptes reliés à ce tiers. Vous pouvez dès à présent modifier l<br>vous pourrez le faire à tout moment via la liste de vos demandes. | es personnes ayant accès à cette demande, ou |
|                                                                                                    | Gérer l'accès à la demande                   |
| ⊕ Précédent                                                                                                    | 2 Transmettre                                |
|                                                                                                    |                                              |

Merci de bien <u>attendre que le récapitulatif soit généré</u> (roue qui tourne sur « Terminer ».

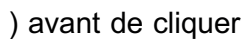

Ø

(A ce traitement peut prendre plusieurs minutes)

| Confirmation                          |                            |                                      |   |  |
|---------------------------------------|----------------------------|--------------------------------------|---|--|
| /otre demande a bien été transmise    |                            |                                      |   |  |
|                                       | Δ                          | Génération du récapitulatif en cours | ] |  |
| /ous pourrez la retrouver et suivre s | on avancement en vous reco | onnectant sur ce site.               |   |  |

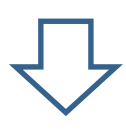

Confirmation Appel à projets - Territoires : Confirmation or firmation or firmation or generative textuelle au receptulater PDr - claesus, clquez ur le lien suizer : Eccapitulatif de la demande Curune alternative textuelle au receptulater PDr - claesus, clquez ur le lien suizer : Eccapitulatif de la demande Curune alternative textuelle au receptulater PDr - claesus, clquez ur le lien suizer : Eccapitulatif de la demande Curune alternative textuelle au receptulater PDr - claesus, clquez ur le lien suizer : Eccapitulatif de la demande Curune alternative textuelle au receptulater PDr - claesus, clquez ur le lien suizer : Eccapitulatif de la demande Curune la retrouver et suivre son avancement en vous reconnectant sur ce site.

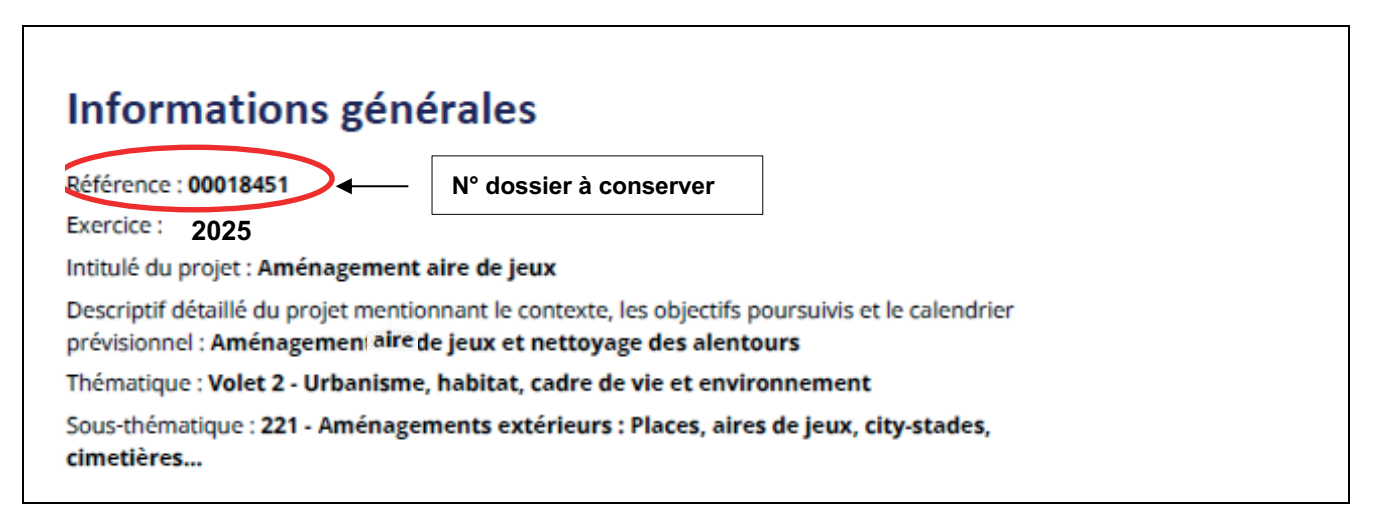

#### Vous recevez un mail de confirmation. Cette confirmation est un accusé de dépôt du dossier.

| Bonjour Madame X X,<br>Votre demande en ligne a bien été enregistrée le 21 août 2024 sous la référence 00018397.<br>Vous trouverez en pièce jointe le récapitulatif des informations fournies.<br>Vous serez informé(e) par courtiel de la price en charne de votre demande par les services du Département. | N° dossier à conserver |
|----------------------------------------------------------------------------------------------------|------------------------|
| Pour toute question complémentaire, nous vous invitons à envoyer un courriel à : <u>teleservices@saonestloiro71.fr</u><br>Vous pouvez suivre l'état de votre demande en vous rendant sur la page suivante : <u>portail des aides</u> .                                                                       | :                      |
| Cordizionnent,<br>Département de Saône-et-Loire<br>Département de Saône-et-Loire (Espace Duhesme   18 rue de Flacé   CS 70126<br>71026 Mácon cedex 9   <u>www.saoneetloire71 tr</u><br>20 1 20 20 20 20 20 20 20 20 20 20 20 20 20                                                                           |                        |

Votre dossier a été transmis au Département pour instruction.

### Un accusé réception vous sera adressé dès que la recevabilité de votre demande sera constatée.

L'instruction de votre demande de subvention débute, le gestionnaire pourra éventuellement vous demander des pièces ou des informations complémentaires.

**3** RÉPONDRE A UNE DEMANDE DE COMPLÉMENT DE LA PART DU DEPARTEMENT

Suite au dépôt d'une demande d'aide et lors de l'instruction de celle-ci, le Département peut vous demander des compléments sur les informations générales, sur la domiciliation bancaire ou sur des pièces jointes ou à joindre.

#### 3.1 RECEPTION D'UNE DEMANDE DE COMPLEMENT PAR MAIL

Courriel envoyé sur l'adresse mail renseignée lors de la création du compte permettant de s'identifier.

| Bonjour Madame X X,                                               |                                                                               |                                                                                                    |
|-------------------------------------------------------------------|-------------------------------------------------------------------------------|----------------------------------------------------------------------------------------------------|
| Le Département de Saône-et-Loire souhaite que vous app            | portiez des modifications à la demande 2024 - AAP - Territoires - Volet 2 - L | rbanisme, habitat, cadre de vie et environnement - COMMUNE X (00018397) transmise le 21 août 2024. |
|                                                                   |                                                                               |                                                                                                    |
| Nous vous invitons à vous connecter sur <u>le portail de dépi</u> | ôt des demandes d'aides.                                                      |                                                                                                    |
| Une fois connecté, vous pourrez accéder au suivi de votre         | e demande et apporter les modifications sur :                                 |                                                                                                    |
| t                                                                 | Message adapté en fonction des                                                |                                                                                                    |
| 1 <sup>-</sup>                                                    | éléments à transmettre                                                        |                                                                                                    |
|                                                                   |                                                                               |                                                                                                    |
| Cordialement,                                                     |                                                                               |                                                                                                    |
| Personne en charge de la demande d'aide:                          |                                                                               |                                                                                                    |
| 5                                                                 |                                                                               |                                                                                                    |
| Tél :                                                             |                                                                               |                                                                                                    |
|                                                                   |                                                                               |                                                                                                    |
|                                                                   |                                                                               |                                                                                                    |
| Département de Saône-et-Loire<br>Département de Saône-et-Loire    | Espace Duhesme   18 rue de Flacé   CS 70126                                   |                                                                                                    |
| 71026 Mācon cedex 9   www.saon                                    | eetloire71.fr                                                                 |                                                                                                    |
|                                                                   |                                                                               |                                                                                                    |
|                                                                   |                                                                               |                                                                                                    |

### 3.2 REPONSE A UNE DEMANDE DE COMPLEMENT VIA LE TELESERVICE

Se connecter à votre espace personnel en cliquant sur le lien : <u>TELESERVICE DOSSIER AAP TERRITOIRE</u>

 Accédez à la demande de complément de pièce en cliquant sur le lien « Une ou plusieurs actions sont requises afin de pouvoir traiter votre demande » qui s'affiche sur la demande concernée, puis « Compléter »

| s demandes d'aides 🕐 Déposer une demande d'aide                                                                 |                 |
|----------------------------------------------------------------------------------------------------|-----------------|
| es demandes (B) Partagées avec moi                                                                              |                 |
| 025 - AAP - Territoires - Volet 4 - Infrastructures et nouvelles mobilit<br>uotidien - COMMUNE DE XY (00018439) | tés du 😯 Voir … |
| Prise en charge   Prise en charge le mardi 15 octobre 2024 à 10:40 💙                                            |                 |
|                                                                                                    |                 |

| Mes demande           | s ③ Partagées avec moi                 |                                          |                |      |
|-----------------------|----------------------------------------|------------------------------------------|----------------|------|
| 2024 - AA<br>(0001842 | \P - Territoires - Volet 6<br>6)       | - Projets territoriaux struc             | turants - TEST | Voir |
| Prise en char         | e Prise en charge le mardi 1 octobre 2 | 024 à 14:19 💙                            |                |      |
| 🔺 Une ou              | plusieurs actions sont requises afin d | e pouvoir traiter votre demande. 🔺 Moins | de détails     |      |
|                       |                                        |                                          |                |      |

### OU à partir de la rubrique « Mes Sollicitations »

| POUR VOUS.         |                                                                                                    |  |  |  |
|--------------------|----------------------------------------------------------------------------------------------------|--|--|--|
| ☐ Tableau de bord  | s 🗸 📓 Mes documents                                                                                                    |  |  |  |
| Mes sollicitations |                                                                                                    |  |  |  |
| -                  | Compléments 0                                                                                                    |  |  |  |
|                    | Un complément d'Information vous est demandé concernant votre demande 2024 - AAP - Territoires - Voiet 6 - Projets     territoriaux structurants - TEST (00018426)     Mariel 1 octobre 2024 à 1431 |  |  |  |
|                    |                                                                                                    |  |  |  |

Votre demande s'ouvre à la page des modifications demandées.

<u>1<sup>er</sup> exemple</u> : Déposer de nouvelles pièces qui auraient été jugées soit non conformes, soit incomplètes, soit manquantes.

| Pièces                                                                                                    | Suivant 🕥                                                                                               |
|----------------------------------------------------------------------------------------------------|----------------------------------------------------------------------------------------------------|
| Veuillez ajouter les pièces nécessaires à la<br>Les champs marqués d'un * sont obligatoire                          | rrise en compte de votre demande                                                                        |
| <ul> <li>Documents</li> <li>Vous pouvez seulement déposer des documents avec l'extension .pdf .jpg .jpeg</li> </ul> | ▲ Courrier d'engagement du Maire/Président sollicitant la subvention ou Délibération * Déposé ④ Ajouter |
|                                                                                                    | I.PDF test.pdf (6.02 Ko)- 21/08/2024 10:11           Description                                        |
|                                                                                                    | Por<br>Description                                                                                      |

### Vous devez de nouveau attester sur l'honneur l'exactitude de la demande et la transmettre.

|                                                                                                    | ATTESTATION SUR L'HONNEUR                                                                                                    |
|----------------------------------------------------------------------------------------------------|----------------------------------------------------------------------------------------------------|
| e droit d'accès aux i<br>auprès duquel vous                                                                                                    | nformations prévues par la loi n° 78-17 du 6 janvier 1978 relative à l'informatique, aux fichiers et aux libertés s'exerce auprès du service ou de l'établissement<br>Jéposez cette demande.                                                                                                    |
| En tant que demand                                                                                                    | eur, j'atteste :                                                                                                    |
| <ul> <li>Exactes et sin</li> <li>Que ce projet</li> <li>Que la part d'i</li> <li>Disposer de la<br/>du projet (exc<br/>Que les lieux:<br/>du projet (exc<br/>Que le projet,<br/>conditions géi</li> <li>Que le logo di</li> <li>Que le logo di</li> <li>Que la nature<br/>d'opération,</li> <li>Que l'aide dép</li> </ul> | ères les informations saisies,<br>ne bénéficie ou ne sollicite aucune autre subvention départementale,<br>utofinancement à la charge de la collectivité maître d'ouvrage s'élève a minima à 20 % du montant du projet,<br>compétence relative au projet présenté, dès le dépôt de celui-ci et pour toute la durée de samise en œuvre,<br>t bâtiments concernés par le projet sont de la propriété de la collectivité et resteront dans le patrimoine de cette dernière au minimum 5 ans après la réalisation<br>tptions faites pour les projets concernant des cours d'eau).<br>s'il concerne des travaux sur des bâtiments, respectera a minima les dispositions en vigueur en matière de règlementation thermique tel que mentionné dans les<br>iérales du règlement d'intervention de l'Appel à projets territoires.<br>10 Département sera apposé sur tout support de communication lié au projet <u>https://www.saoneetloire71.fr/charte-graphique</u> .<br>et le montant de la participation départementale seront affichés sur les panneaux de chantier de travaux ainsi que sur les éventuelles plaques apposées en fin<br>artementale sera mentionnée lors de tout événement ou inauguration se rapportant au projet.<br>s d'un * sont obligatoires. |
| Ne pas oublier de c                                                                                                    | ilquer sur "Transmettre", pour que votre demande soit prise en charge pour instruction par nos services.                                                                                                    |
| En cliquant sur "Trar                                                                                                    | smettre", vous reconnaissez avoir pris connaissance du <u>règlement de l'aide</u>                                                                                                    |
|                                                                                                    | mande sera transmise, elle sera visible par tous les comptes reliés à ce tiers. Vous pouvez dès à présent modifier les personnes ayant accès à cette demande, ou                                                                                                    |

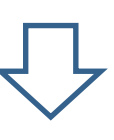

Merci de bien <u>attendre que le récapitulatif soit généré</u> (roue qui tourne sur « Terminer »

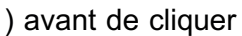

( $\triangle$  ce traitement peut prendre plusieurs minutes)

| Confirmation                           |                       |                                      |  |
|----------------------------------------|-----------------------|--------------------------------------|--|
| Votre demande a bien été transmise.    |                       |                                      |  |
|                                        |                       | Génération du récapitulatif en cours |  |
| Vous pourrez la retrouver et suivre so | avancement en vous re | connectant sur ce site,              |  |
|                                        |                       |                                      |  |

Dès la transmission faite, vous ne pourrez plus modifier votre dossier sans contact avec le Département.

| Confirmation                                                                                                    |                                                                                                    |  |  |
|----------------------------------------------------------------------------------------------------|----------------------------------------------------------------------------------------------------|--|--|
| Appel à projets - Territoires : Confirmation                                                                                      |                                                                                                    |  |  |
| Confirmation Votre demande a bien été transmise.                                                                                  | Le récapitulatif est généré. A<br>télécharger et à conserver : il<br>mentionne votre numéro de dossier |  |  |
| Pour une alternative textuelle au récapitulatif PDF ci-dessus, cliquez sur le lien suivant : <u>Récapitulatif de la demande</u> 🖉 |                                                                                                    |  |  |
| Vous pourrez la retrouver et suivre son avancement en vous reconnectant sur ce site.                                              |                                                                                                    |  |  |
| C                                                                                                    | liquer • • • • • • • • • • • • • • • • • • •                                                           |  |  |

#### Votre complément de dossier a été transmis au Département.

<u>**2**</u><sup>ème</sup> exemple : Modification de la thématique (volet – fiche)

Lors de l'instruction par les services du Département de votre demande d'aide, une modification du volet et/ou de la fiche sélectionnés lors du dépôt peut être nécessaire au vu de l'inadéquation entre le projet et les pièces présentés avec la fiche choisie par vos soins. La modification sera effectuée directement par l'agent instructeur du Département. Une information vous permettant de comprendre ce changement ainsi qu'une demande de contribution vous seront adressées par mail par le biais du téléservice.

### **4** AJOUTER DES PIÈCES COMPLÉMENTAIRES APRÈS DEPÔT DE LA DEMANDE À L'INITIATIVE DU DEMANDEUR

Se connecter à votre espace personnel en cliquant sur le lien : <u>TELESERVICE\_DOSSIER\_AAP\_TERRITOIRE</u>

Cliquer sur ① « … », puis sur ② pour déposer les pièces complémentaires à fournir :

- avant le 31/05/2025
- tout document que vous jugerez nécessaire

| es demandes d'aides ( Déposer une demande d'aide )                                                                    |                 |
|----------------------------------------------------------------------------------------------------|-----------------|
| Mes demandes ② Partagées avec moi                                                                                     |                 |
| Environnement - Dispositif Chèque-arbre 71 - COMMUNE X<br>En cours de création Créée le mercredi 21 août 2024 à 11:17 | ✔ Reprendre ··· |
|                                                                                                    |                 |

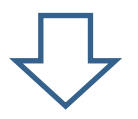

| Pièces                                                                                             |                                         | Suivant (9)   |
|----------------------------------------------------------------------------------------------------|-----------------------------------------|---------------|
| Veuillez ajouter les pièces nécessaires à la<br>Les champs marqués d'un * sont obligatoir          | prise en compte de votre demande<br>es. |               |
| Documents     Vous pouvez seulement déposer des     documents avec l'extension .pdf .jpg     .jpeg | ▲ Contrat de gestion                    | O Ajouter     |
|                                                                                                    | Autre(s) pièce(s) complémentaire(s)     | Q Ajouter     |
|                                                                                                    |                                         | C Enregistrer |

| es demandes d'aides 🗸 Déposer une demande d'aide                                                                                                    |      |
|----------------------------------------------------------------------------------------------------|------|
| Mes demandes ② Partagées avec moi                                                                                                    |      |
| Environnement - Dispositif Chèque-arbre 71 - COMMUNE X<br>En cours de création Créée le mercredi 21 août 2024 à 11:17                                                                                                    | Voir |
| 2024 - AAP - Territoires - Volet 2 - Urbanisme, habitat, cadre de vie et<br>environnement - COMMUNE X (00018397)                                                                                                    | Voir |
| la de la compañía de la compañía de la comp |      |

Après validation, les pièces complémentaires sont transmises et seront étudiées par les services du Département.

### Demande de paiement (acompte et solde)

Une procédure détaillant la création d'une demande de versement d'acompte et/ou de solde ainsi que la transmission des documents justificatifs (factures, récapitulatif, attestation d'aides publiques...) sera prochainement disponible.

### **5** PROCÉDURE ANNEXE : RATTACHEMENT À UN COMPTE DÉJÀ EXISTANT

| Particle Memory of undemandeur veut déposer une demande d'aide sur un tiers déjà cont une demande sur un téléservice ouvert.         essage lors de la création de la demande :         choix de la tamille         present         estation indessaires à bréfication d'existence de ters.         et une demande sur un téléservice de ters.         et une de tamille         present         present         present         present         present         present         present         present         present         present         present         present         present                                                                                                    | Màj 25/10/2024                                                                                |  |  |  |  |  |  |  |
|----------------------------------------------------------------------------------------------------|-----------------------------------------------------------------------------------------------|--|--|--|--|--|--|--|
| essage lorsqu'un demandeur veut déposer une demande d'aide sur un tiers déjà co<br>t une demande sur un téléservice ouvert.<br>essage lors de la création de la demande :<br>Choix de la famille<br>record<br>uelles abirle information récessires à la vérification d'austèrce du Sers.<br>es dumps maqués d'un * sont abigetoires.                                                                                                    | RATTACHEMENT A UN COMPTE                                                                      |  |  |  |  |  |  |  |
| evidence substributions nécessaires à la vérificacion d'austence du tens.<br>e duarges manqués d'un * sont abligatories<br>y e suit ou je représente un(e)<br>Commune<br>Domicilee<br>Domicilee<br>Silei * 217100106<br>Domicilee<br>Silei * 217100106<br>Domicilee<br>Silei * 217100106<br>Domicilee<br>Silei * 217100106<br>Domicilee<br>Silei * 217100106<br>Domicilee * 2184507299<br>Exemple : 122455<br>Domicilee * 20004066<br>Silei * 216400.ANTULLY<br>Code du tens : 00004066<br>Silei * 216400.ANTULLY<br>Code du tens : 00004066<br>Silei * 216400.ANTULLY<br>Dovermone 1918<br>Code postad/ville : 216400.ANTULLY<br>Demoter 1918<br>Code postad/ville : 216400.ANTULLY                                                                                                    | ınu dans Aiden et ayant déjà                                                                  |  |  |  |  |  |  |  |
| Je suis ou je représente un(e)       Commune         Domicileei       En France Alfetranger         Sife T       21700/05         Dempie: 123459789       Exemple: 12345         Dotte tiers est déjà connu. Cliquez sur « Sukrant » pour faire une demande à l'administrateur de ce tiers ermettant de vous y rattacher.         Otte tiers est déjà connu. Cliquez sur « Sukrant » pour faire une demande à l'administrateur de ce tiers ermettant de vous y rattacher.         Otte tiers: 00004066         Siff I: 21700106         Vier est: 20004066         Siff I: 21700106         Vier est: 20004066         Siff I: 21700106         Vier est: 20004066         Siff I: 21700106         Vier est déjà connu. Vier est déjà connu est tier est déjà connu est tier est déjà connu est tier est déjà connu est tier est déjà connu est tier est déjà connu est tier est déjà connu est tier est déjà connu est tier est déjà connu est tier est déjà connu est tier est déjà connu est tier est déjà connu est tier est déjà connu est tier est déjà connu est tier est tier est déjà connu est tier est déjà connu est tier est déjà connu est tier est déjà connu est tier est de vous y rattacher.         De moute est tier est déjà connu est tier est déjà connu est tier est de tier est tier est de tier es | ul/ant @                                                                                      |  |  |  |  |  |  |  |
| Vote tiers est déjà consu. Cliquez sur « Suivant » pour faire une demande à l'administrateur de ce tiers<br>permettant de vous y rattacher.<br>CONTROMME SEAACULULY<br>Code du tiers: 00004066<br>SIREN: 217100106<br>NIC: 00012<br>Adresse: Mairie d'Antully 1 Place du 11<br>novembre 1918<br>Code postal/Ville: 71400 ANTULLY<br>Préambule<br>Préambule<br>Préambule<br>Préadul                                                                                                    | ministrateur désigne la<br>onne qui a créé le 1 <sup>er</sup><br>pte lié à votre collectivité |  |  |  |  |  |  |  |
| Préambule Rattachement                                                                                                    |                                                                                               |  |  |  |  |  |  |  |
|                                                                                                    |                                                                                               |  |  |  |  |  |  |  |
| Les champs marqués d'un " sont obligatoires.                                                                                                    |                                                                                               |  |  |  |  |  |  |  |
| Il s'agit de votre premier dépôt de dossiers.<br>Une personne possède dejà un compte rattaché à votre tiers. Nous vous invitons à vous rapprocher d'elle, afin que vous puissiez être associé au tiers que vous représente<br>• Demonde de rottochement di votre tiers                                                                                                    |                                                                                               |  |  |  |  |  |  |  |
| En cliquant sur Envoyer. un cournel lu sera transmis afin de l'avertir que vous souhaitez être associé à son tiert.                                                                                                    | E Envoyer                                                                                     |  |  |  |  |  |  |  |

| SAÔNE<br>LOIRE DIRECTION DES FINANCES<br>Service Pilotage et contrôle par la donnée                                                                                                    | Màj 25/10/2024        |
|----------------------------------------------------------------------------------------------------|-----------------------|
| © Précédent<br>Les champs marqués d'un * sont obligatoires.                                                                                                    |                       |
| <ul> <li>Il s'agit de votre premier dépôt de dossiers.</li> <li>Une personne possède déjà un compte rattaché à votre tiers. Nous vous invitons à vous rapprocher d'elle, afin que vous puissiez être associé au tiers que vous représe</li> <li>Demande de rattachement à votre tiers</li> </ul>                               | entez.                |
| Validation Votre demande de rattachement a bien été transmise En cliquant sur Envoyer, un courriel lui sera transmis afin de l'avertir que vous souhaitez être associé à son tiers.                                                                                                    | X                     |
| Message reçu sur la boite mail de l'administrateur du compte                                                                                                    |                       |
| From: ne-pas-repondre-aides@saoneetloire71.fr<br>To: Antully@yopmail.com                                                                                                    |                       |
| Bonjour Monsieur LAUFERON Patrick,                                                                                                    |                       |
| Madame Sandrine LETOURNEAU a demandé à être rattachée au tiers COMMUNE D'ANTULLY (217100106 00012) pour laquelle vous êtes identifié comm                                                                                                    | e administrateur.     |
| Il vous appartient désormais, après vérification:                                                                                                    |                       |
| <ul> <li>d'effectuer la validation de sa demande.</li> <li>ou de rejeter sa demande.</li> </ul>                                                                                                    |                       |
| Pour cela, veuillez cliquer sur le lien ci-dessous (eu le recepier dans votre navigateur): https://cd71-test.mgcloud.fr/aides/#/cd71/connecte/rattachement/671                                                                                                    | b86f05b5dfd4a9b42e151 |
| Dans les deux cas, un courriei lui sera transmis ann de l'informer de votre decision.<br>Nous vous rappelons que une fois rattachée, Madame Sandrine LETOURNEAU pourra déposer des demandes et accéder à toutes les informations concerr                                                                                       | nant votre tiers.     |
| Ordialement.         Département de Saône-et-Loire         Département de Saône-et-Loire   Espace Duhesme   18 rue de Flacé   CS 70126         Tio26 Mácon cedex 9   www.saoneetloire71.fr         OCODEX         OPOUR VOUS.le DÉPARTEMENT agit                                                                               |                       |
| L'administrateur doit alors valider le rattachement :                                                                                                    |                       |
| SOUR VOUS.<br>RE DÉPARTEMENT AGIT                                                                                                    |                       |
| 🗋 Tableau de bord 🥜 Mes sollicitations 🗀 Mes aldes 🗸 🗎 Mes documents                                                                                                    | COMMUNE D'ANTULLY     |
| Validation d'une demande de rattachement                                                                                                    |                       |
| Ratiachement d'un compte à votre tiers                                                                                                    |                       |
| Madame Sandvine LETOURNEAU a demandé à dore ratisché au tiers COMMUNE D'ANTULLY (217900106 00012) pour lequel vous êtres identifié comme administrateur.<br>En disparte sui le bouch Acagera, vous valideres cette demande de ratischement.<br>En disparte sui le bouch Acagera, vous valideres acest demande de ratischement. |                       |
| en capuant sur le bouton kanzaer, vous rantsevez estes demande de ratachement.<br>Nous vous rappelons qu'une fois rattaché. Madame Sandrine LETOURINEAU pourra déposer des demandes d'aldes et accéder à toutes les informations concernant votre tiers.                                                                       |                       |
|                                                                                                    |                       |

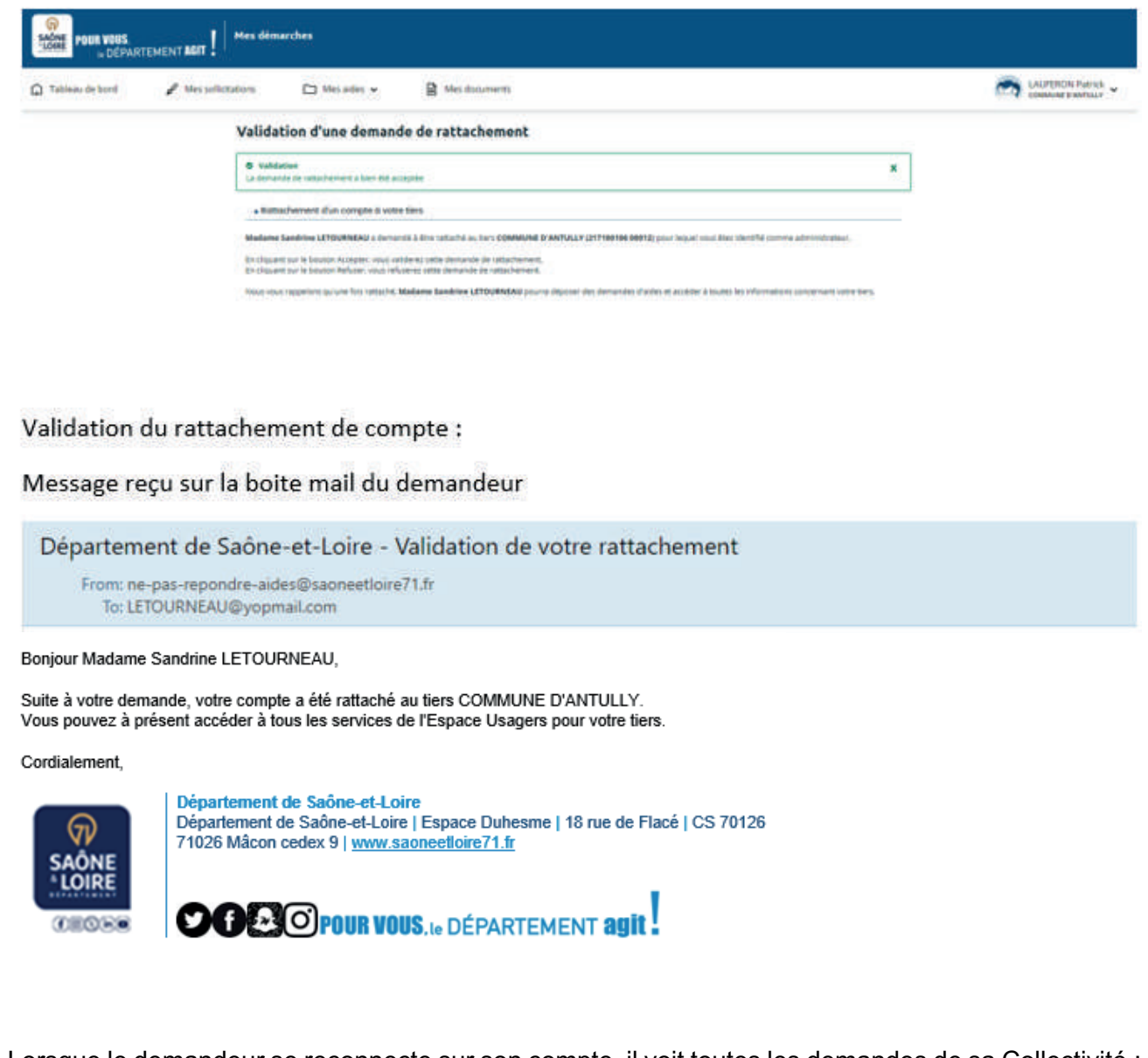

| j Tableau de bord | Mes sollicitations   | Mes aldes 👻                                | Mes documents                              | 2000<br>1                                                                                                    |           | Sandrine LETOURNEAU COMMUNE D'ANTULLY |
|-------------------|----------------------|--------------------------------------------|--------------------------------------------|----------------------------------------------------------------------------------------------------|-----------|---------------------------------------|
|                   |                      |                                            |                                            | Bienvenue sur le Portail des Aides<br>Vote spors personnel: un accès rapide à vis informations et vos demandes<br>d'aides par thématique - Après lo reletion de votre tens, votre structure<br>apparait et vous pouves médifar les rofomations de votre tens en cliquant<br>sur EDITER |           |                                       |
|                   | Mes demand           | ndes d'aides 🕐                             | sposer une demande d'aide                  |                                                                                                    |           |                                       |
|                   | Appel à              | projets - Territoire:                      | 5<br>stabre 2024 à 19:52                   |                                                                                                    | Compliter |                                       |
|                   | 2024 - A<br>quotidie | AP - Territoires - Vo<br>en - COMMUNE D'Al | let 4 - Infrastructui<br>NTULLY (00018462) | res et nouvelles mobilités du                                                                                                    | () voir)  |                                       |

Lorsque le demandeur se reconnecte sur son compte, il voit toutes les demandes de sa Collectivité :

ET AUSSI EN IMAGE () la vidéo du tutoriel

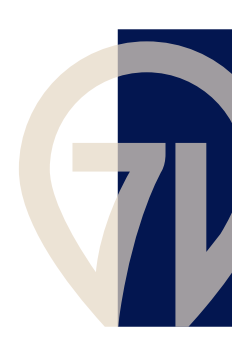

## TUTORIEL

## **APPEL À PROJETS TERRITOIRES 2025**

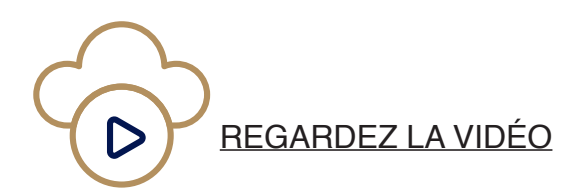

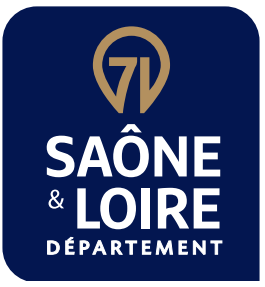

### DÉPARTEMENT DE SAÔNE-ET-LOIRE

Espace Duhesme - 18, rue de Flacé CS70126 - 71026 Mâcon Cedex 9

Direction accompagnement des territoires dat@saoneetloire71.fr saoneetloire.fr

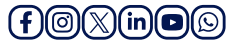